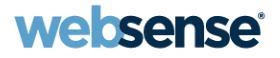

# Identifying Users with Logon Agent: Implementation and Troubleshooting

#### Websense Support Webinar May 2012

**TRITON**<sup>T</sup>

Web security Email security

**Data security** 

Mobile security

© Websense 2012

#### Webinar Presenter

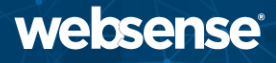

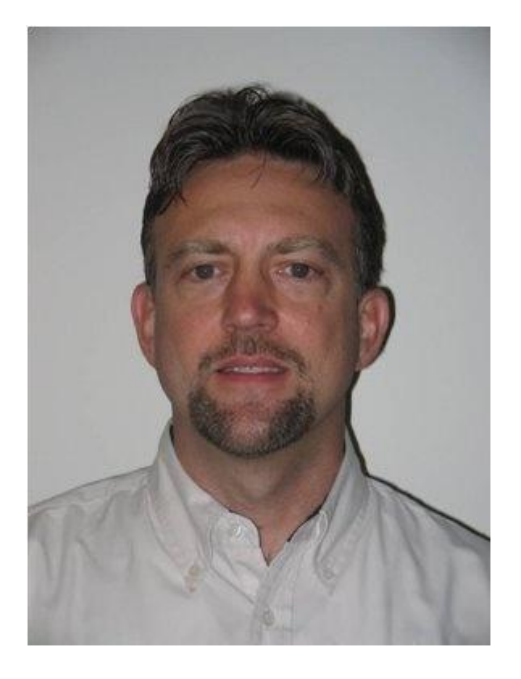

- Title: Support Specialist
- Accomplishments:
  - 9 years supporting Websense products
- Qualifications:
  - Technical Support Mentor
  - Product Trainer

#### Greg Didier

- How Logon Agent works
- Deployment considerations
- Configuring the logon and logoff scripts
- Script parameters
- Troubleshooting
- Demonstrations
- Best practices

- Logon Agent provides user names to Filtering Service
  - Allows filtering by users and groups-based directory objects
- Logon Agent
  - Identifies users transparently
  - Works in Active Directory environments
  - Maximizes accuracy
  - Real time identification
    - Identifies users as they log "on" to the domain
    - Identifies users as they log "off" to the domain (optional)
  - Monitor IP address changes for wireless users (optional)

- Websense transparent identification agents:
  - Logon Agent, DC Agent, RADIUS Agent, eDirectory Agent
- Logon Agent may be used in conjunction with:
  - DC Agent and RADIUS Agent
  - Logon Agent takes precedence over names submitted by DC Agent
- Logon Agent may "not" be used in conjunction with:
  - eDirectory Agent
- Deploying multiple Logon Agents
  - Best practice in med-large networks
  - Must be installed on separate servers

#### Components

#### Logon script

- Enforced via Group Policy Object (GPO)
- Invokes the Logon Application
- Specifies the Logon Agent's location

#### Logon Agent

- Receives user names from multiple Logon Applications
- Builds a user-name-map of authenticated users
- Sends user names to Filtering Service
- Runs on Windows or Linux servers

### Components

#### Logon Application

- Sends user logon information to Logon Agent
- Activated via a logon script
- Activated via a logoff script (optional)
- Runs only on Windows operating systems
- Persistent mode (default)

- Jser Identification
   > Logon Agent

   User Logon Information

   Specify how frequently the logon application communicates with Logon Agent in persistent mode, or how long a user entry remains valid in nonpersistent mode.

   Query interval (persistent mode):
   15

   User entry expiration (nonpersistent mode):
   24
- Sends logon information to Logon Agent at specific intervals
  - Configured via "Query Interval" setting in TRITON Web Security
- Nonpersistent mode (optional)
  - Sends logon information to Logon Agent once, "only" at logon
    - "User Entry Expiration" interval setting in TRITON Web Security determines the user names are removed

#### **User Identification Process: Overview**

- **1.** A logon script invokes the Logon Application
- 2. Logon Application acquires the user ID
- 3. Logon Application sends user ID to Logon Agent
- 4. Logon Agent verifies credentials with Doman Controller
- 5. Logon Agent sends verified user IDs to Filtering Service
- 6. Logon Agent writes user IDs to backup file

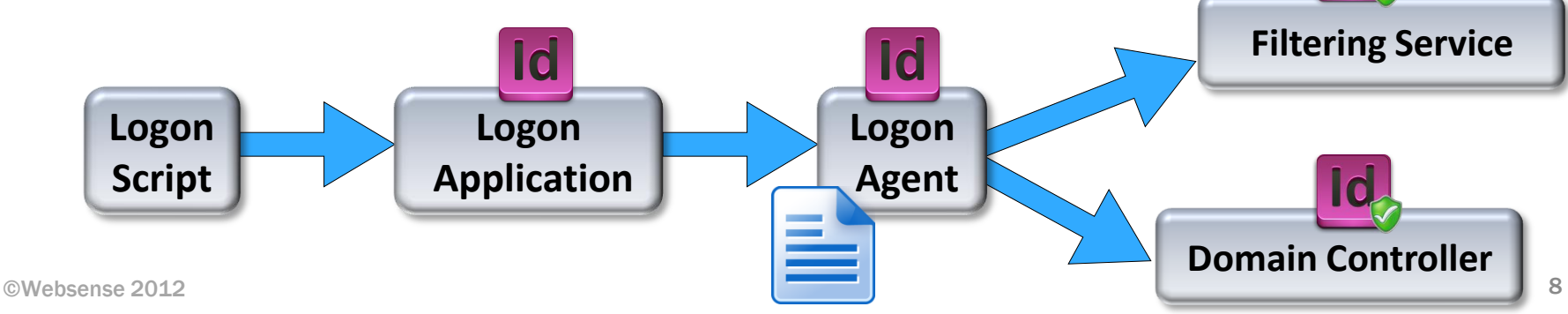

### **User Identification Process: Detailed View**

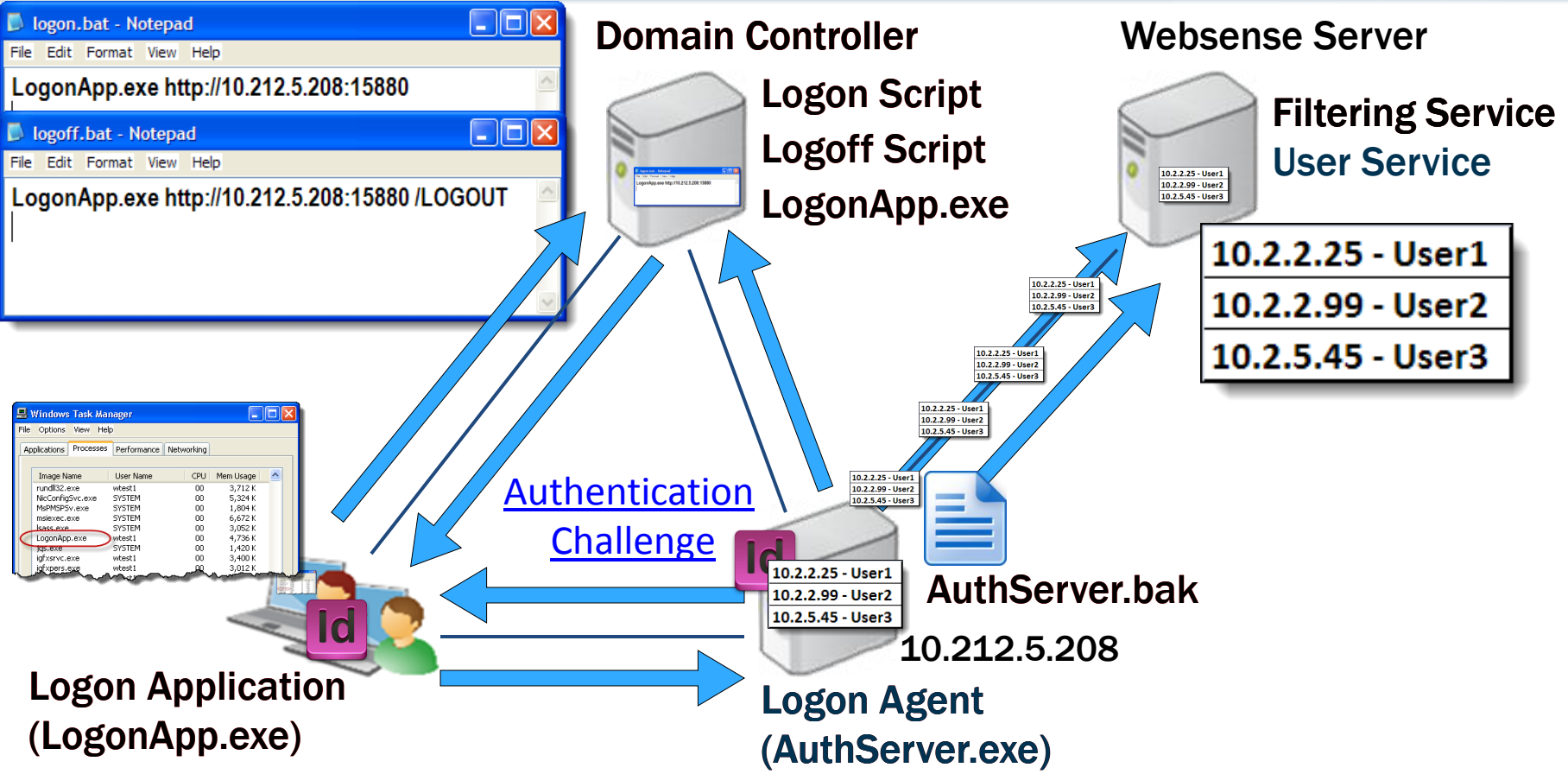

#### **Recap: Components**

#### Logon Agent

- Authentication Server (service name)
- AuthServer.exe (executable name)
- $\Program Files \Websense \Web Security \bin \$
- Logon Application
  - LogonApp.exe (client side executable/process name)
- Logon script
  - Enforced via GPO
- AuthServer.bak
  - Logon Agent's backup file containing the entire user name map
  - $\Program Files \Websense \Web Security \bin \$
- Websense User Service
  - Provides discovery of domain controllers

#### **Creating The Scripts**

- Logon script syntax:
  - LogonApp.exe http://<server>:<port> [/parameter]

The Logon Agent script is very simple. It can be added to any existing GPO that you may already have established within your existing network environment.

- Logon script syntax:
  - LogonApp.exe http://<server>:<port> [/parameter]
    - <server>
      - IP address or hostname of the machine running Logon Agent service

- Best practice: Use an IP address
- ort>
  - The port number used by Logon Agent (default 15880)
- NOTE: Ensure a space character precedes the parameter
- Where will the LogonApp executable be hosted?
  - Hosted with the script file:
    - LogonApp.exe http://x.x.x.15880
  - Not host with the script file:
  - \\<IP\_address>\<folder>\LogonApp.exe http://x.x.x.x:15880

### **Creating The Script**

- Persistent mode?
  - LogonApp.exe http://x.x.x.x:15880
  - "Query Interval" setting
- Nonpersistent mode?
  - LogonApp.exe http://x.x.x.x:15880 /NOPERSIST
  - "User Entry Expiration" setting
- Do you have mobile users?
  - LogonApp.exe http://x.x.x.x:15880 /DHCP
- Remove user names?
  - LogonApp.exe http://x.x.x.x:15880 /LOGOUT

| Jser Logon Information                                                                          |                          |                                                  |
|-------------------------------------------------------------------------------------------------|--------------------------|--------------------------------------------------|
| Specify how frequently the logon application c<br>persistent mode, or how long a user entry ren | ommunicat<br>nains valid | es with Logon Agent in<br>in nonpersistent mode. |
| Query interval (persistent mode):                                                               | 15                       | minutes                                          |
|                                                                                                 |                          |                                                  |

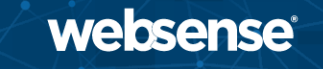

### **Demonstration: Implementing Logon Agent**

- Scenario:
  - Run Logon Application (LogonApp.exe) continuously
  - Copy LogonApp.exe to client machines
  - Watch for IP address changes for wireless users
  - Remove user names when logging off the domain
- Task 1: Prepare the scripts
- Task 2: Configure the scripts to run
- Task 3: Configure Logon Agent in TRITON Web Security
- Host Logon Application on a shared folder
- Demonstration

## **Troubleshooting Logon Agent**

- Filtering polices are not applying as expected
- Troubleshooting steps:
  - Is Logon Application running
  - Pull Logon Agent user ID map
    - Tracing and debugging
  - Pull Filtering Service user ID map
  - Check Directory Service settings
    - TRITON Web Security
  - Check block page hidden information
- Follow the traffic slow...

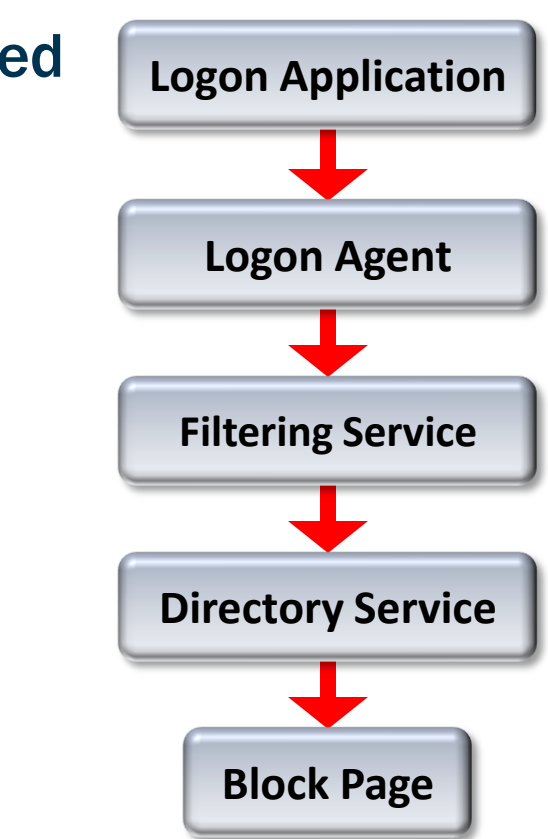

#### **Demonstration**

- Testing—are user names seen?
  - Logon Agent user map
    - ConsoleClient <Logon Agent IP> 30603
  - Filtering Service user map
    - ConsoleClient <Filtering Service IP> 15869
  - TestLogServer utility
    - TestLogServer -file log.txt
    - No user names indicates a User Service / Directory Service issue
  - Investigative Reports should show user names
  - Block page
    - Check the hidden view source information

- Optional logon script parameters:
  - /VERBOSE
    - Debugging parameter
      - Writes messages to a DOS window when errors occur
  - /COPY
    - Copies LogonApp.exe to client machine and then runs locally
      - \Documents and Settings\<user\_account>\Local Settings\Temp
      - Helpful if a DOS window remains open after logon
      - Can only be used in persistent mode
  - /LEGACY
    - Use the latest Logon Application release without upgrading Websense
      - Allows v7.6 LogonApp.exe instances to communicate with Logon Agent versions 7.5 and earlier

- Optional logon script parameters (continued):
  - Enables tracing of information sent to Logon Agent
  - The "logon\_app\_trace.txt" file is created in the root (C:\) directory
  - /D

- /T

- Sends messages to the "Ws\_LogonAppLog.txt" debug file located in the current user's default "temp" directory
  - \Documents and Settings\<user\_account>\Local Settings\Temp

- Verify the script deployed Logon Application
  - Task Manager displays LogonApp.exe process (persist mode)
- All clients must be able to connect to shared resources
  - <u>Client must connect</u> to the shared drive hosting the logon script
    - net view /domain:<domain name>
  - Client must connect to the shared drive hosting LogonApp.exe
    - \\<server\_name>\<folder>
- Script must include a hard return
- A space must precede script parameters
- Manually run logon script and LogonApp on client machine

- <u>Corrupt user profile</u> on the client machine
  - Logon script that invokes LogonApp.exe does not run properly
- 401 error "during final handshake"
  - Could indicate Logon Agent cannot communicate with domain controller to verify user credentials
- Verify <u>Group Policy Objects</u> are applied to users
- TIP: To determine if your script is running as intended, configure manual authentication.
  - If transparent authentication with Logon Agent fails for any reason, users are prompted for a user name and password when opening a browser. Ask your users to notify you if this problem occurs.

#### **Troubleshooting Logon Agent**

• On V-Series appliance and Linux servers, indentify WINS

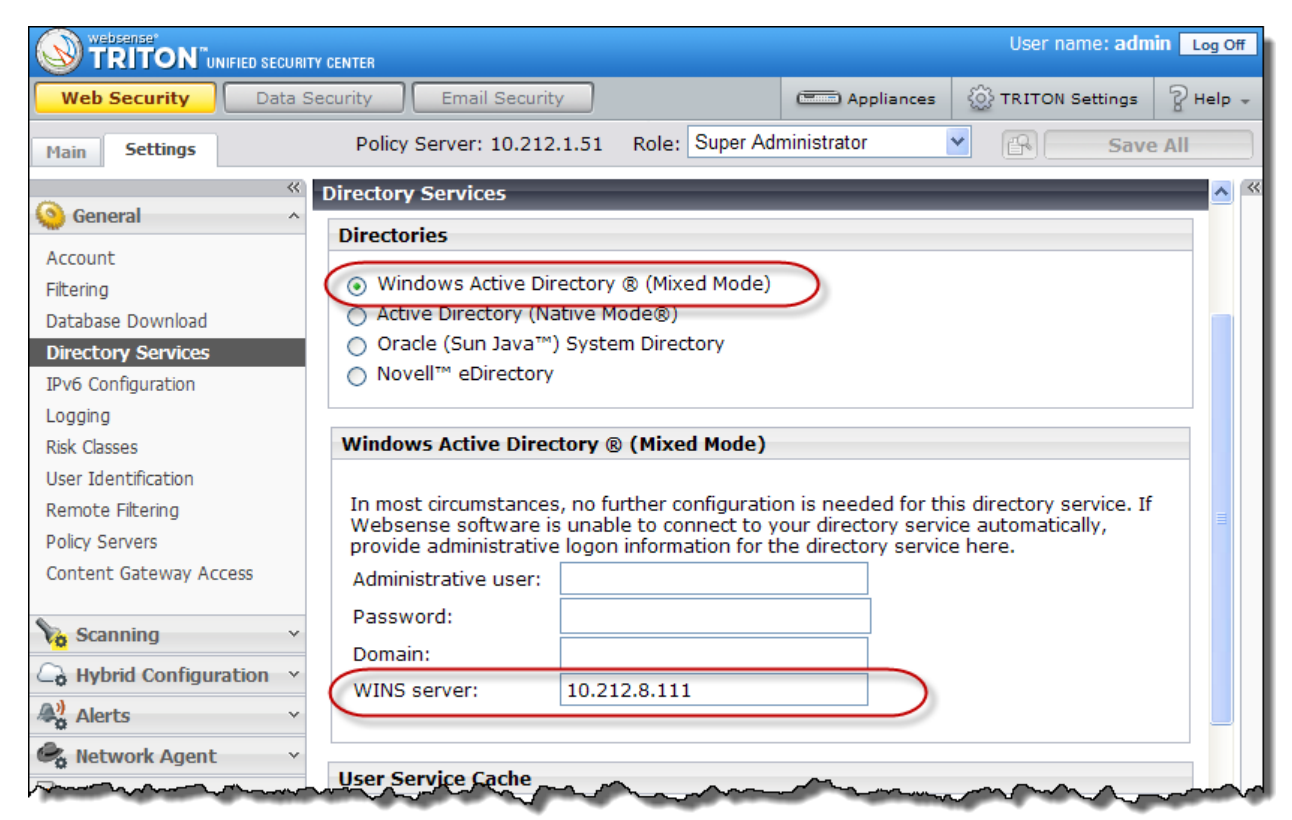

## **Troubleshooting Logon Agent**

- On V-Series appliance and <u>Linux servers</u>, indentify WINS
- Ensure the Logon Agent service is running
- <u>NetBIOS for TCP/IP must be enabled</u>
  - If disabled, LogonApp.exe may not run and Logon Agent may not communicate with domain controllers
- TCP/IP NetBIOS Helper service must be running clients
  - If not running, LogonApp.exe cannot deploy
- Clocks/time must be correct on all machines
- Run packet capture using Wireshark
- Run Logon Agent service using a service account with domain admin privileges

#### **Troubleshooting Filtering Service**

3

• Identify Logon Agent as an IP addresses, not a hostname

| Web Security Data                                         | Security Email Security         | -                    | Appliances 🔯 TRITON Set              | tings   |
|-----------------------------------------------------------|---------------------------------|----------------------|--------------------------------------|---------|
| Main Settings                                             | Policy Server: 10.212.1.51 Ro   | le: Super Administra | tor 💌 💽                              | Save    |
|                                                           | User Identification             |                      |                                      |         |
| Seneral 🔶                                                 | Transparent Identification Age  | nts                  |                                      |         |
| Account                                                   |                                 |                      |                                      |         |
| Filtering                                                 | Use these agents to identify us | ers transparently. Y | 'ou can define exceptions b<br>hines | elow to |
| Database Download                                         |                                 | and do on bonne mae  | -                                    |         |
| Directory Services                                        | Server                          | Port                 | Туре                                 |         |
| IPv6 Configuration                                        | 10.212.5.208                    | 30600                | DC Agent                             |         |
| Logging                                                   | 10.212.5.208                    | 30602                | Logon Agent                          |         |
| Risk Classes                                              |                                 |                      |                                      |         |
|                                                           |                                 |                      |                                      |         |
| User Identification                                       |                                 |                      |                                      |         |
| User Identification<br>Remote Filtering                   |                                 |                      |                                      |         |
| User Identification<br>Remote Filtering<br>Policy Servers |                                 |                      | Add Agent 👻                          | Delete  |

#### **Troubleshooting Filtering Service**

- Identify Logon Agent as an IP addresses, not a hostname
- As configured in TRITON Web Security, can Filtering Service connect to Logon Agent via its communication port
  - Logon Agent default communication port is 30602
    - telnet <Logon\_Agent\_IP> 30602

- If Logon Agent and Filtering Service user maps are correct, but the user remains unidentified, it may be a User Service problem
  - Verify Directory Service settings
    - Are you able to add clients in TRITON Web Security manager?
  - Verify the User Service is running and restarts successfully
  - Verify User service can resolve WINS
    - Article: LogonApp cannot reach the AuthServer in the final attempt
  - Run a trace to debug Websense User Service (advanced troubleshooting)
    - How do I enable DSTrace for User Service?
    - Look for specific users names in the trace logging file

- Client machines must use NTLM (v1 or v2) when authenticating users; however, when a Windows Server 2008 domain controller exists, client machines must NTLMv1 only
  - This can be done individual on each client machine by modifying the local security policy or on all machines in a domain by modifying the security policy of a Group Policy Object
  - For instructions, see <u>Creating and running the script for Logon Agent</u>
- How to check the NTLM version for Logon Agent compatibility?

- Transparent Identification of Users (white paper)
  - <u>Web document or PDF</u>
- Creating and running the script for Logon Agent
- <u>Configuring Logon Agent for roaming users</u>
- <u>Troubleshooting Transparent Identification Agents with</u> <u>ConsoleClient</u>
- How to debug the Websense LogonApp.exe
- How to run a debug trace on Websense Logon Agent
- <u>Where can I find information about why Filtering Service is</u> <u>blocking a page?</u>

Webinar Update Title: Introducing Websense Web Security version 7.7

Date: June 27<sup>th</sup>, 2012

Time: 8:30 A.M. PDT (GMT -8)

How to register: http://www.websense.com/content/ SupportWebinars.aspx

### **Customer Training Options**

- To find Websense classes
   offered by Authorized Training
   Partners in your area, visit:
   <u>http://www.websense.com/findaclass</u>
- Websense Training Partners offer classes online and onsite at your location.
- For more information, please send email to:

readiness@websense.com

#### Websense Customer Training

websense

#### **Designed for:**

- System administrators
- Network engineers
- Other members of your organization as appropriate

#### **Training locations:**

All training is conducted at Authorized Training Centers (ATCs). Each ATC has information on costs, course schedules, and types of classes (inperson, virtual, or computer-based).

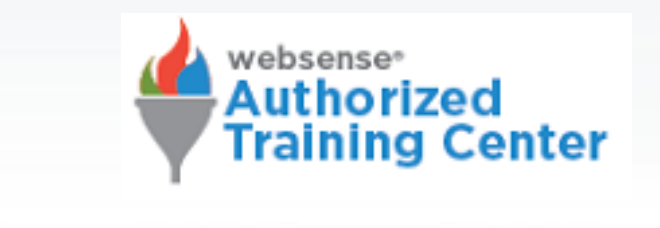